## STS DATABASE HELPDESK SUPPORT

Paul Meehan – Senior Manager of Quality and Research Center Banu Yagci – Senior Manager of Quality Measures and Database Support

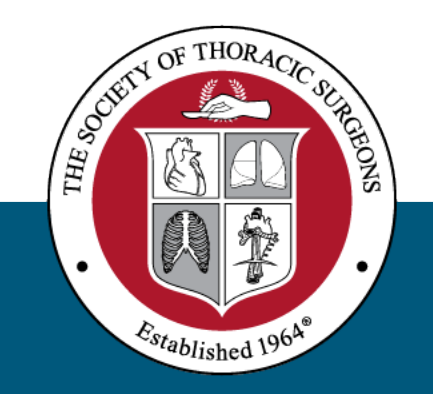

### NPI Validation Functionality

- Impacts participants using a third-party software vendor
- Contact list should reflect all updates
  - Surgeon/anesthesiologist on contact list > cases will be accepted into the data warehouse
  - Surgeon/anesthesiologist NOT on contact list>the records will trigger a critical error and will NOT be accepted into the data warehouse
  - Incorrect NPI values > the records will trigger a critical error and will NOT be accepted into the data warehouse

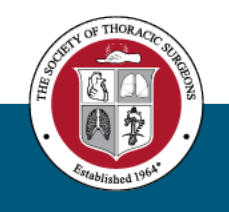

## Locum Surgeons are Surgeons!

- Locum surgeons are processed the same way
- Locum surgeons should be added to the contact list
  - Participant Contact Form and a signed and filled out Schedule A is required

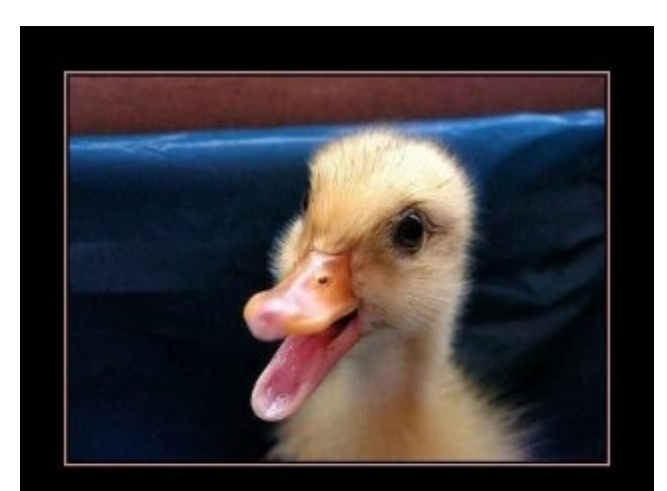

IF IT LOOKS LIKE A DUCK AND QUACKS LIKE A DUCK, IT'S A DUCK

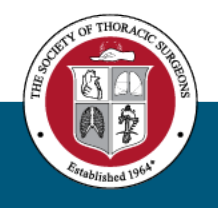

### Critical Error for Invalid Surgeon NPI/Hospital NPI

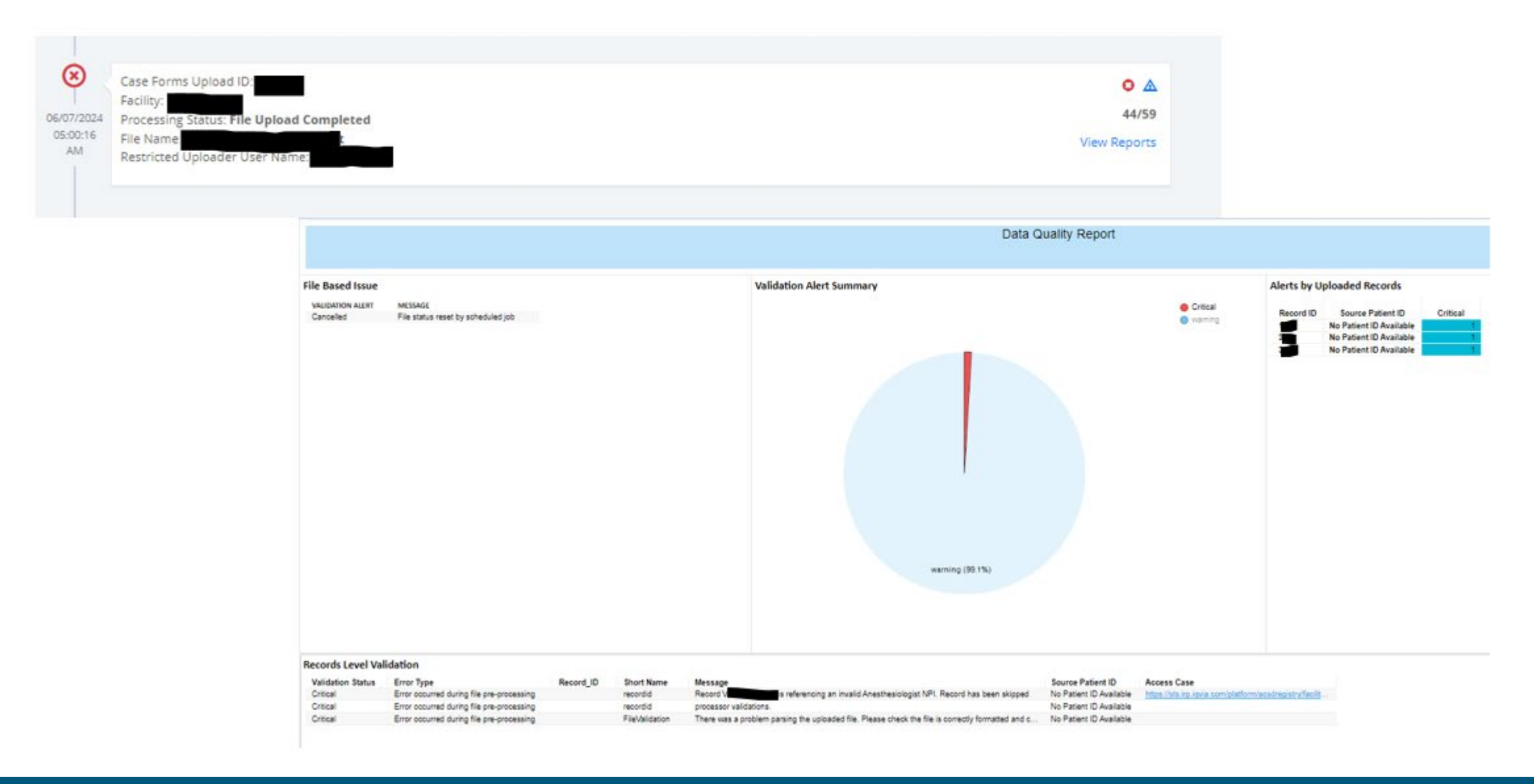

### Error Messages – What Do I Need To Do?

- Error messages:
  - Record XYZ is referencing an invalid Surgeon NPI > Record has been skipped
  - Record XYZ is referencing an invalid Anesthesiologist NPI > Record has been skipped
- What to do:
  - Open your Contact List Report (must be PDFC / BDFC to see this report)
  - Compare surgeons / anesthesiologists in your data with contacts in the report
  - If surgeons / anesthesiologists in your data ARE NOT in the report > submit Participant Contact Form with Schedule A / Schedule B to get them added
  - If ALL surgeons / anesthesiologists in your data ARE in the report > compare the NPI values in your data with the National Registry (<u>https://npiregistry.cms.hhs.gov/search</u>) and update your data to include the correct values.

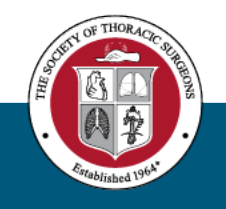

### How to Access the Contact List Report Primary and Back Up Contacts Only

|                      | STS National Database              | <b>≡</b> Test Facility                                                                                                    | ← Admin View                                                                                                    | Congenital Heart Surgery Database<br>99999                                                | Banu Yagci |
|----------------------|------------------------------------|----------------------------------------------------------------------------------------------------|----------------------------------------------------------------------------------------------------|-------------------------------------------------------------------------------------------|------------|
| Congenita<br>99999 9 | al Heart Surgery Database<br>19999 | Missing Variable Report<br>This report identifies important field-specific data qua<br>data version, surgery year, short name and field name | lity issues that affect the completeness of your harvest and may impact analysis and report<br>e are shown for each issue to help you target and prioritize your data review and clean-up a  | ting of your data in the National Report. T<br>ctivity. Information on missing data is on | The<br>Ny  |
| PLATFO               | PRM                                | reported for variables used in reports or risk-adjustm                                                                                       | ent models.                                                                                                    |                                                                                           |            |
| 🔒 Case               | e Forms                            | Primary Procedure Mismatch and Mortality Elig                                                                                                | gibility Summary Report                                                                                                    |                                                                                           |            |
| 💠 Upla               | bad                                | The Primary Procedure Mismatch report will identify of the Data Warehouse. The Case Eligibility for Inclusion                                | operation records where the primary procedure that was assigned by the Participant does n<br>in Mortality Analysis report will provide users with a summary of all cases that are identified | ot match the Primary Procedure assigned<br>d as ineligible for risk analysis.             | d by       |
| 🗏 Forn               | n Management                       | Harvest Summary Report                                                                                                    |                                                                                                    |                                                                                           |            |
| 🐥 Noti               | fications 6                        | This report will allow users to see the current status o                                                                                     | f system validations on all active records saved in the database based on the identified surg                                                                                                | gery data range entered.                                                                  |            |
| ANALY                | TICS                               | CHSD Participant Dashboard Report                                                                                                    | IALYZED data regults for the congonital heart surgany database                                                                                                    |                                                                                           |            |
| 🕑 Ope                | rational Reports                   |                                                                                                    | ALIZED data results for the congenital heart surgery database.                                                                                                    |                                                                                           |            |
| RESOU                | RCES                               | CHSD Risk Adjusted Dashboard Report<br>The electronic CHSD Risk Adjusted Report includes an                                                  | alyzed harvest data results in place of the previous reports provided as a PDF to participant                                                                                                | s. This report allows participants to comp                                                | oare       |
| 🗍 Libra              | ary                                | their risk-adjusted performance against the STS overa                                                                                        | ll for the same time period.                                                                                                    |                                                                                           |            |
| ACCOU                | NT                                 |                                                                                                    |                                                                                                    |                                                                                           |            |
| 👤 My A               | Account                            | Contact List Report                                                                                                    |                                                                                                    |                                                                                           | ~          |
| () Log               | out                                |                                                                                                    |                                                                                                    |                                                                                           | · ·        |
|                      |                                    | <b>Contact List Report</b><br>This report identifies the contact name and the associ                                                         | iated role in the report                                                                                                    |                                                                                           |            |
|                      |                                    |                                                                                                    |                                                                                                    |                                                                                           |            |

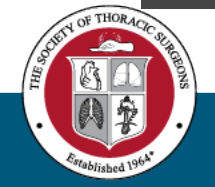

#### **Report Structure Overview**

| Contact List Report<br>Participant: |
|-------------------------------------|
|                                     |
|                                     |
| base Participant Role Name          |
| ary Data and File Contact           |
| cipant Surgeon                      |
| cipant Surgeon                      |
| up Data and File Contact            |
| cipant Surgeon                      |
| cipant Surgeon                      |
| eon Representative                  |
| up Data and File Contact            |
|                                     |
| ki<br>tio<br>ge<br>ki               |

#### Reference: Database Participant & IQVIA Platform Role Mapping

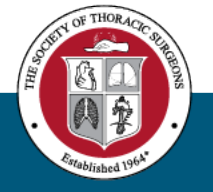

### NPPES NPI Registry

#### https://npiregistry.cms.hhs.gov/search

NPPES NPI Registry

NPPES Downloads API Help

#### Search NPI Records

Effective 6/25/2024: To ensure the best experience, NPPES has limited the amount of NPI Registry queries that can be completed per hour

• Bulk NPI Registry queries must use the DDS file.

| NPI Number      | NPI Type |   | axonomy Description |
|-----------------|----------|---|---------------------|
|                 | Any      | ~ |                     |
|                 |          |   |                     |
| for individuals |          |   |                     |
| for individuals |          |   |                     |

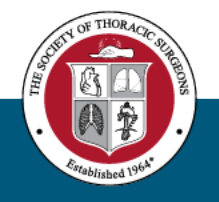

### Participant Contact Form (PCF)

- PCF Access:
  - <u>www.sts.org</u> > Research & Data > For Data Managers – scroll down and click *Participant Contact Form* under Essential Forms and Resources
  - https://www.sts.org/sts-participant-contact-form

| View Test Results                                                                                                    |                                                       |                                                    |
|----------------------------------------------------------------------------------------------------|-------------------------------------------------------|----------------------------------------------------|
| Webform                                                                                                    |                                                       |                                                    |
|                                                                                                    |                                                       |                                                    |
| •                                                                                                    |                                                       | 0                                                  |
| Vendor and Hospital Updates                                                                                                    | Contact and Role Updates                              | Complete                                           |
|                                                                                                    |                                                       |                                                    |
|                                                                                                    |                                                       |                                                    |
| This form allows STS National Database participants to add,<br>undate the contacts on File for their institution. Among CTD                                                                                                    | , deactivale, or<br>National                          |                                                    |
| Database Forms and Participant Role Descriptions.                                                                                                    |                                                       |                                                    |
| Plasta pata: Naw participate and d                                                                                                    | pation Armomont                                       |                                                    |
| and a Business Associates/Data Use Aareement Learn more                                                                                                    | about joining the                                     |                                                    |
| STS National Database. If you wish to move from vendor-b                                                                                                    | based                                                 |                                                    |
| participation to the direct data entry option for the Adult                                                                                                    | t Cardiac,                                            |                                                    |
| General Thoracic, or Congenital Heart Surgery Database                                                                                                    | es, contact the                                       |                                                    |
| a) a reational Database team at stsdb_helpdesk⊜sts.org.                                                                                                    |                                                       |                                                    |
| If you have questions about this form, contact the STS Natio                                                                                                    | inal Database                                         |                                                    |
| leam.                                                                                                    |                                                       |                                                    |
| Your Name: *                                                                                                    |                                                       |                                                    |
|                                                                                                    |                                                       |                                                    |
|                                                                                                    |                                                       |                                                    |
| Your Email: *                                                                                                    |                                                       |                                                    |
|                                                                                                    |                                                       |                                                    |
| Describe what changes was want to a surger the last to be                                                                                                    | no this form:                                         |                                                    |
| Submitte                                                                                                    | · · · · · ·                                           |                                                    |
|                                                                                                    |                                                       |                                                    |
|                                                                                                    |                                                       |                                                    |
|                                                                                                    |                                                       |                                                    |
| Enter your Participant/Site ID# 15 digits starting with a 1 or 3                                                                                                    | for ACSD, 4 for GTSD. 5 for CHSD and 7 for university | reports; 4-5 letters for Intermacs or Pedimacs): * |
| , and the second second s |                                                       |                                                    |
|                                                                                                    |                                                       |                                                    |
| Database Selection                                                                                                    |                                                       |                                                    |
| Database Selection                                                                                                    |                                                       |                                                    |
| Select the Database component for which you are reque                                                                                                    | esting updates. Note: Select one component per form   | n.                                                 |
| Adult Cardiac Surgery Database                                                                                                    |                                                       |                                                    |
|                                                                                                    |                                                       |                                                    |
| General Thoracic Surgery Database                                                                                                    |                                                       |                                                    |
| General Thoracic Surgery Database     Congenital Heart Surgery Database                                                                                                    |                                                       |                                                    |
| General Thoracic Surgery Database Congenital Heart Surgery Database Intermacs                                                                                                    |                                                       |                                                    |
| General Thoracic Surgery Database     Congenital Heart Surgery Database     Intermacs     Pedimacs                                                                                                    |                                                       |                                                    |
| General Thoracis Surgery Database     Conganital Heart Surgery Database     Intermacs     Perdimacs                                                                                                    |                                                       |                                                    |
| Corrent Toroniz, Surgery Database<br>Corgenital Heart Surgery Database<br>Internase<br>Pedmase<br>Hospital Name and N                                                                                                    | PI #                                                  |                                                    |
| Cerent Thencis Surgery Database Corgonital Heart Surgery Database Internace Internace Internace Hospital Name and N                                                                                                    | <u>PI #</u>                                           |                                                    |
| Ceneral Thories Surgery Database Congenital Heart Surgery Database Congenital Heart Surgery Database Intermes: Pedmacs Hoospital Name and N Refer to <u>Interditypencens Altrogory</u> to obtain the Hospital N                                                                                                    | <u> </u>                                              |                                                    |
| Cerement Theories Surgery Databases Corgential Heart Surgery Database Petermose Petermose Petermose Refer to <u>Intro-Utypes</u> to obtain the Hospital N Refer to <u>Intro-Utypes</u> to obtain the Hospital V Do you need to update the name and/or NPI <i>II</i> of your be                                                                                                    | <u>PI#</u><br>₩#ireadod.<br>orginal?                  |                                                    |

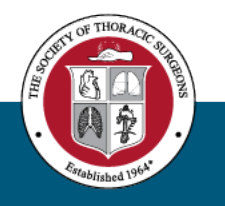

### Participant Roles & IQVIA Platform User Mapping

#### STS NATIONAL DATABASE (ACSD, GTSD, AND CHSD ONLY)

#### PARTICIPANT ROLES & IQVIA PLATFORM USER MAPPING

- Assign roles depending on the level of access you would like to give to the database participant.
- Review "Participant Roles and Descriptions" document for a detailed explanation on each role.
- Both documents are located under the Essential Forms and Documents section

| Database Participant Role Name                 | Platform Role Name                                          | Level of Access                                          |
|------------------------------------------------|-------------------------------------------------------------|----------------------------------------------------------|
| Anesthesiologist                               | Surgeon Reviewer                                            | Read Only                                                |
| Anesthesiologist Representative                | Surgeon Reviewer                                            | Read Only                                                |
| Backup Data and File Contact                   | Restricted Uploader                                         | Ability to Upload Files                                  |
| Backup Direct Data Entry Contact               | Abstractor                                                  | Ability to Enter Cases                                   |
| Billing Contact                                | N/A – No Platform Access                                    | N/A                                                      |
| Billing Contact – Anesthesiologist Participant | N/A – No Platform Access                                    | N/A                                                      |
| Contract Contact                               | N/A – No Platform Access                                    | N/A                                                      |
| Data Quality Report Recipient                  | Report Viewer                                               | Read Only                                                |
| National Report Recipient                      | Report Viewer<br>Report Viewer – Auditor (Umbrella Reports) | Read Only                                                |
| Participant Surgeon                            | Surgeon Reviewer                                            | Read Only                                                |
| Primary Data and File Contact                  | Restricted Uploader                                         | Ability to Upload Files                                  |
| Primary Direct Data Entry Contact              | Surgeon                                                     | Ability to Enter Cases<br>Access to Data Download Report |
| Surgeon Representative                         | Surgeon Reviewer                                            | Read Only                                                |

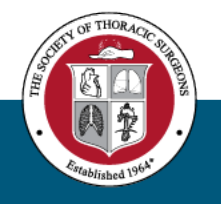

## For Surgeons and Anesthesiologists - ONLY

- A completed and signed Schedule A (surgeons) / Schedule B (anesthesiologists) form should be uploaded and submitted with the Participant Contact Form.
- <u>www.sts.org</u> > Research & Data > For Data Managers scroll down to click Schedule A and B forms under Essential Forms and Resources

| Ar   | e you submitting a Schedule A form? * |
|------|---------------------------------------|
| ۲    | Yes                                   |
| 0    | No                                    |
| Up   | oload Schedule A File *               |
| [    | Choose File No file chosen            |
| On   | e file only.                          |
| 41   | MB limit.                             |
| Alle | owed types: pdf, doc, docx.           |
|      |                                       |

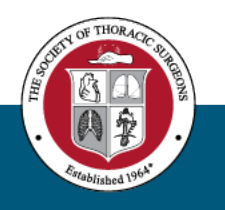

### **For Surgeons**

### For Anesthesiologists

<u>https://www.sts.org/sites/default/files/Database%20Ma</u>
 <u>nuals/Schedule%20A\_2022.pdf</u>

| Participant Infor                        | mation Database No. (PID #): |
|------------------------------------------|------------------------------|
| SCHEDU                                   | ILE A                        |
| 1, M.D.<br>Signature:                    | Address<br>NPI               |
| Please check one: Cardiothoracic Surgeon | Vascular Surgeon             |
| 2, M.D.<br>Signature:                    | Address<br>NPI               |
| Please check one: Cardiothoracic Surgeon | Vascular Surgeon             |
| 3, M.D.<br>Signature:                    | Address NPI                  |
| Please check one: Cardiothoracic Surgeon | Vascular Surgeon             |
| 4, M.D.<br>Signature:                    | Address<br>NPI               |
| Please check one: Cardiothoracic Surgeon | Vascular Surgeon             |
| 5, M.D.<br>Signature:                    | Address                      |
| Please check one: Cardiothoracic Surgeon | Vascular Surgeon             |
| 6, M.D.<br>Signature:                    | Address<br>NPI               |
| Please check one: Cardiothoracic Surgeon | Vascular Surgeon             |
| 7, M.D.<br>Signature:                    | Address                      |
| Please check one: Cardiothoracic Surgeon | Vascular Surgeon             |
| 8, M.D.<br>Signature:                    | Address<br>NPI               |
| Please check one: Cardiothoracic Surgeon | Vascular Surgeon             |
| 9, M.D.<br>Signature:                    | Address NPI                  |
| Please check one: Cardiothoracic Surgeon | Vascular Surgeon             |
| 10, M.D.                                 | Address                      |
| Please check one: Cardiothoracic Surgeon | Vascular Surgeon             |
| 10                                       |                              |

| , | https://www.sts.org/sites/default/files/Database%20Man |
|---|--------------------------------------------------------|
|   | uals/Schedule%20B_2022.pdf                             |

|                  | Participant Inform | mation Database No. (PID #) |
|------------------|--------------------|-----------------------------|
|                  | SCHEDU             | LE B                        |
| 1<br>Signature:  | , M.D.             | Address                     |
| 2<br>Signature:  | , M.D.             | AddressNPI:                 |
| 3<br>Signature:  | M.D.               | AddressNPI:                 |
| 4<br>Signature:  | , M.D.             | Address<br>NPI:             |
| 5Signature:      | , M.D.             | Address<br>NPI:             |
| 6<br>Signature:  | , M.D.             | Address                     |
| 7<br>Signature:  | , M.D.             | Address                     |
| 8<br>Signature:  | , M.D.             | AddressNPI:                 |
| 9<br>Signature:  | , M.D.             | Address                     |
| 10<br>Signature: | , M.D.             | Address NPI:                |
| 11Signature:     | , M.D.             | Address                     |

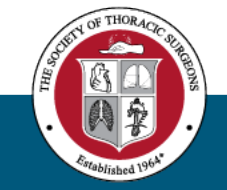

### Who Can Submit a "Participant Contact Form"

- Primary Data and File Contact
- Primary Direct Data Entry Contact
- Backup Data and File Contact
- Backup Direct Data Entry Contact

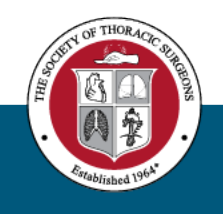

### Important Information

- Confirmation of credentials PDFC/BDFC
- Processing time 5-7 business days
- Requests via email will delay the process
- Add all surgeons and anesthesiologists <u>prior to uploads</u> even if they are Locum surgeons

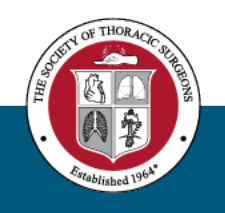

### Utilization of STS Database Helpdesk Support

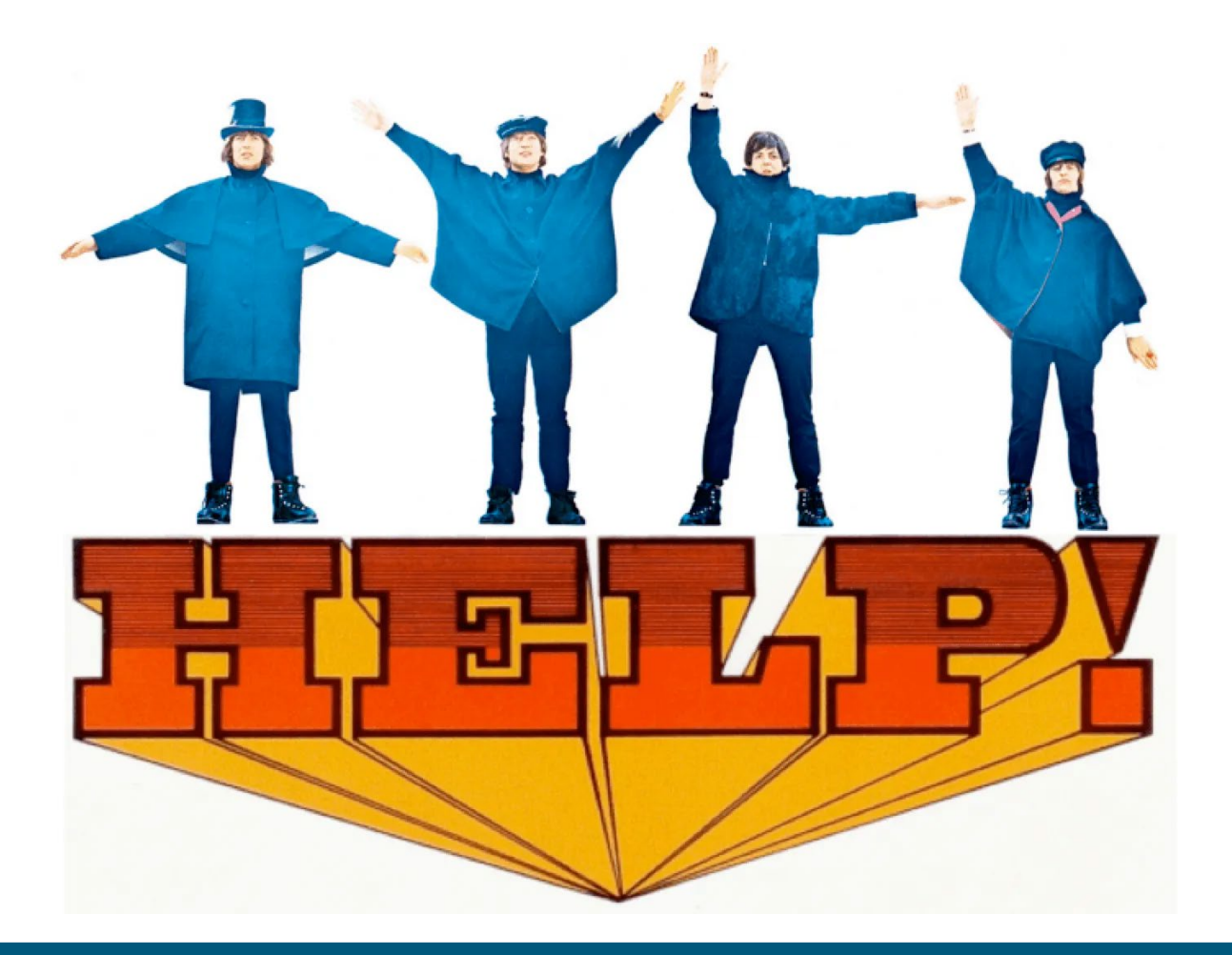

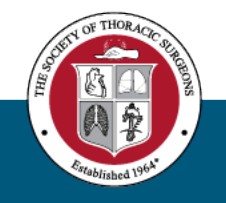

### STS Database Helpdesk – <u>stsdb\_helpdesk@sts.org</u>

- This should be your Go-To helpdesk email address:
  - Login/Access issues
  - Data submission issues including Direct Data Entry
  - Report/Analysis questions/issues/concerns
  - Vendor questions/issues
  - RedCap questions
- When in doubt, use <a href="mailto:stsdb">stsdb</a> <a href="mailto:helpdesk@sts.org">helpdesk@sts.org</a>

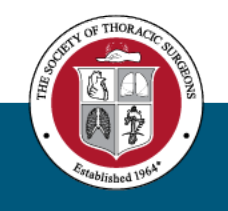

## Utilization of STS DB and STS FAQ

### stsdb@sts.org

- "Official Business"
- Contract questions
- Database sign up including anesthesia module
- Invoice/Billing questions

### stsdb\_FAQ@sts.org

- "Clinical Questions"
- Coding questions
- Clinical questions/concerns
- Field definitions / Training manual questions
- Email or use the online form: <u>https://www.sts.org/sts-clinical-</u> <u>question-request-form</u>

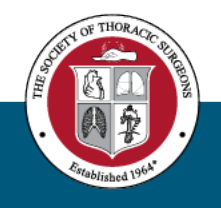

## Effective Communication with Help Desk

- Clear, Concise and To The Point:
  - Include all necessary information Which Participant ID? What report? What time frame?
  - Include steps to take to repeat the issue
  - Including screenshots 🌌 + Shift + S
- Please do NOT:
  - Send or CC messages to multiple help desks
  - Send or CC messages to individuals
  - Send questions to IQVIA (unless you are directly responding to a message from them). If needed, STSDB Helpdesk will escalate

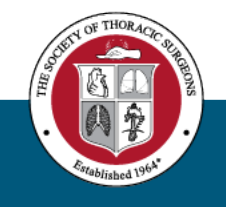

### Do not send encrypted messages

- For security reasons, we will not open them
- Send unencrypted and be sure to redact any PHI OR
- Send an unencrypted message letting us know you are about you are about to send a secured message

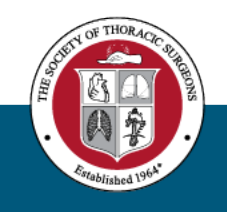

### **Examples of Effective Communication to HD**

### **Ineffective Email:**

• Why does the report say I have only 125 patients?

### **Effective Email:**

- ParticID = 12345
- ACSD Risk Adjusted Report
- Report period ending 3/31/2025
- Benchmark Reports
- Isolated CABG
- Number of cases for my site 2023 states 125 cases and I think it should be 130.

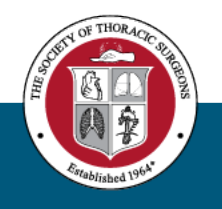

### Response time:

STS Database Helpdesk response time is usually within 48 hours after receiving your email.

However, it might take longer depending on the nature of your question and the resources needed to answer your question.

Please be patient!

# I HAD MY PATIENCE TESTED I'M NEGATIVE

Th.

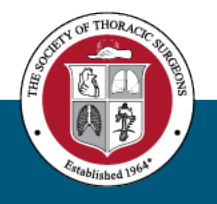

## **Uploader Issues:**

- Three types of issues:
  - Critical Errors
    - Entire record is being rejected You will need to resubmit this data
      - Example: "Invalid value supplied for vdvmax. This record has been dropped. Review the data then resubmit the record if necessary."
  - Errors
    - Record is being accepted, but values might be ignored (set to missing)
      - Example: "OR Entry Date can't be greater than Skin Incision Start Date"
  - Warnings
    - Record and values being accepted, but there might be things you want to double check
      - Example: "A1c Level is >= 6.5 and Diabetes is not marked as Yes, values may be inconsistent. Please correct."

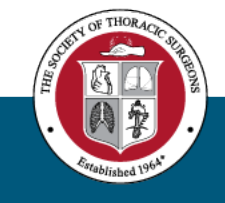

#### **Records Level Validation**

| Validation Status | Error Type                                | Record_ID | Short Name | Message                                           | Source Patient ID       |
|-------------------|-------------------------------------------|-----------|------------|---------------------------------------------------|-------------------------|
| warning           | Error occurred during file pre-processing |           | recordid   | Record V1222310 has not changed. No updates made. | No Patient ID Available |
| warning           | Error occurred during file pre-processing |           | recordid   | Record V1222311 has not changed. No updates made. | No Patient ID Available |
| warning           | Error occurred during file pre-processing |           | recordid   | Record V1222313 has not changed. No updates made. | No Patient ID Available |
| warning           | Error occurred during file pre-processing |           | recordid   | Record V1222314 has not changed. No updates made. | No Patient ID Available |
| warning           | Error occurred during file pre-processing |           | recordid   | Record V1222315 has not changed. No updates made. | No Patient ID Available |

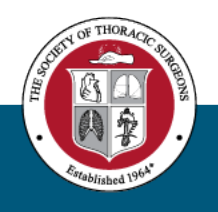

- Record V5900123 has not changed. No updates made.
  - RecordID already existed and is EXACTLY the same as the one in the database, so no updates were needed.
  - No action needed on your part
  - But why does it say "No Patient ID Available"?
    - Patient ID is not "available" to the DQR, but it does exist in the data.
    - Missing Patient ID would be a critical error, not a warning.

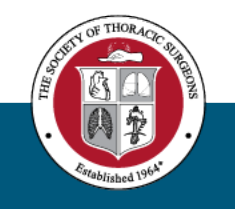

- <3595522&gt; &lt;14321,V120012&gt; is a duplicate of an existing record. The existing record has been updated.
  - This message is telling you this RecordID already existed in the STS database.
  - The record in the file was different from what was already in the database.
  - The changes have been incorporated into the database.

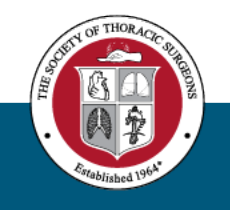

- warning : QAC1155 The value entered Patient Age seems to be lesser or greater than the usual range (18-100). Please review.
  - The value is valid, but it is likely to be wrong.
  - These are just warnings, but don't just ignore them!

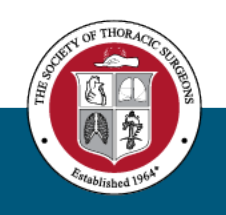

### Common Uploader Issues:

- Missing Variable Report states that values are missing, but they exist in your vendor software:
  - Need to give the system time to process uploaded data
    - Many factors affect the amount of time needed
    - Can be (much) longer when close to the end of a harvest
  - Check with your vendor to ensure the values are being extracted correctly
    - Check parent/child relationships
  - Make sure you have re-extracted and re-uploaded that data

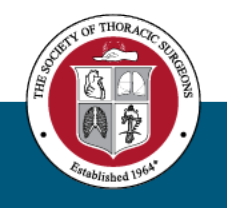

Data Quality Report

| <br>     |      | -     | A 40 10 10 10  |       |       |       |  |
|----------|------|-------|----------------|-------|-------|-------|--|
|          | Edit | L)ata | Vieualizatione |       |       | lleor |  |
| <br>FIIC | Eun  | Data  | visualizations | VIEVV | 10015 | USEI  |  |
|          |      |       |                |       |       |       |  |

#### 🔿 🖾 Y | 🏚

| Submission Date |  |
|-----------------|--|
| Filters:        |  |

#### Submission Summary

| Date range of file      | Submission Date        | Upload ID <del>-</del> | First Surgery<br>Date | Last Surgery<br>Date | File Status | Total<br>Records | Number of<br>Successful Records | Number of<br>Failed Records | Number of Records<br>Not Changed |
|-------------------------|------------------------|------------------------|-----------------------|----------------------|-------------|------------------|---------------------------------|-----------------------------|----------------------------------|
| submission              | 11/21/2024 08:46:29 AM | 288155                 | 10/01/2023            | 09/30/2024           | Passed      | 388              | 388                             | 0                           | 388                              |
| /                       | 11/18/2024 10:24:06 AM | 286915                 | 10/01/2023            | 09/30/2024           | Passed      | 388              | 388                             | 0                           | 387                              |
| From Date: (MM/DD/YYYY) | 11/18/2024 09:39:44 AM | 286898                 | 10/01/2023            | 09/30/2024           | Passed      | 388              | 387                             | 1                           | <b>29</b> 8                      |
| 04/04/0004              | 08/12/2024 12:43:12 PM | 270526                 | 07/03/2023            | 06/28/2024           | Passed      | 421              | 421                             | 0                           | 420                              |
| 01/01/2024              | 08/01/2024 07:34:18 AM | 268452                 | 07/03/2023            | 06/28/2024           | Passed      | 421              | 421                             | 0                           | 315                              |
| To Date: (MM/DD/YYYY)   | 06/03/2024 10:26:46 AM | 260446                 | 04/03/2023            | 03/31/2024           | Passed      | 460              | 460                             | 0                           | 459                              |
|                         | 05/30/2024 01:11:58 PM | 259862                 | 04/03/2023            | 03/31/2024           | Passed      | 460              | 460                             | 0                           | 459                              |
| 02/19/2025              | 05/30/2024 10:13:42 AM | 259813                 | 04/03/2023            | 03/31/2024           | Passed      | 460              | 460                             | 0                           | 366                              |
|                         | 02/20/2024 01:19:18 PM | 242666                 | 01/05/2023            | 12/31/2023           | Passed      | 498              | 498                             | 0                           | <b>49</b> 6                      |
|                         | 02/20/2024 12:23:01 PM | 242634                 | 01/05/2023            | 12/31/2023           | Passed      | 498              | 498                             | 0                           | 394                              |
| Run Report              | Critical Messages      |                        |                       |                      |             |                  |                                 |                             |                                  |
|                         | Submission Date        | Upload ID              | Validation Status     | Record ID            | Short Name  | MES              | SAGE                            |                             | Source Pati                      |
| File Status:            |                        |                        |                       |                      |             |                  |                                 |                             |                                  |
| Deceed                  |                        |                        |                       |                      |             |                  |                                 |                             |                                  |

**Critical Summary** 

Data Quality Report

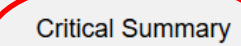

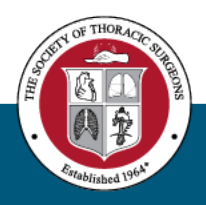

## Data Entry Options: Vendor vs. DDE

### • Vendor users:

- Enter data into vendor software
- Extract data into file and submit that file to IQVIA platform
- Updates need to be made in vendor software and resubmitted
- Direct Data Entry (DDE) users:
  - Enter data directly into IQVIA platform
  - No need to "submit" data we already have it!
  - Updates made through the same platform
- Both sets of data end up in the same place

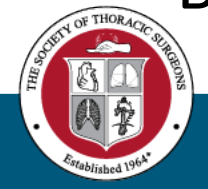

### Data Entry Options: Vendor vs. DDE

- Vendor AND DDE marking records complete
  - Some edit checks are not run until the record is marked complete
    - Make sure you complete all of your records
  - All records go to analysis regardless of complete status
    - The analysis procedures determine which records can be used

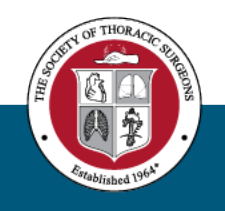

## Direct Data Entry Users:

- DO NOT SUBMIT DATA FILES!
  - You might still have the button for submitting files, but don't use it!
  - Submitting files will overwrite everything you entered manually.
- Participants who were vendor users and switched to DDE
  - You can/must update records originally submitted in data files through the DDE methods
- All data can be extracted using Data Download Report
  - Currently only available in flat Excel format
  - Use this if switching from DDE to using vendor software

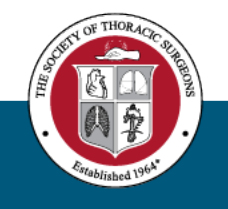

### • Two forms available for ACSD users:

- ACSD Beta Blocker form: <u>https://redcap.sts.org/surveys/?s=7J3L7799JMMPDW9F</u>
- ACSD Valve Device form: <u>https://redcap.sts.org/surveys/?s=8YR88JKHPMTXKRMM</u>
- No UserID / Password needed
  - If you are prompted for a UserID, you are using an invalid/old link

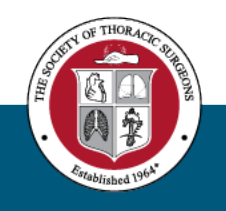

### • Help available:

- Email: stsdb\_helpdesk@sts.org
- STS portal page: <u>https://www.sts.org/data-collection-forms</u>
  - Scroll down to Additional Resources:

| Table of Contents              | Additional Resources - Updated May 1, 2024                      |  |  |  |  |  |
|--------------------------------|-----------------------------------------------------------------|--|--|--|--|--|
|                                | Data Specifications v4.20.2                                     |  |  |  |  |  |
| Adult Cardiac Surgery Database | Software Specifications v4.20.2                                 |  |  |  |  |  |
| Adult Cardiac Surgery Dalabase | Itemized Changes from v4.20.1 to v4.20.2                        |  |  |  |  |  |
| General Thoracic Surgery       | Change Summary v4.20.2                                          |  |  |  |  |  |
| Database                       | Itemized Changes v4.20.2                                        |  |  |  |  |  |
| Conceptal Heart Surgery        | Procedure Identification Chart (ProcID) - Updated November 2024 |  |  |  |  |  |
| Database                       | Risk Model Variable Chart - Updated February 2025               |  |  |  |  |  |
| Database                       | Risk Model Endpoint Chart - Updated February 2021               |  |  |  |  |  |
| ,<br>                          | Congenital Diagnoses and Procedure List                         |  |  |  |  |  |
|                                | Case Inclusion Guide - Updated January 2025                     |  |  |  |  |  |
| D Scroll to top                | NQF Endorsed Measures - Updated August 2021                     |  |  |  |  |  |
| ·                              | Navigation of RedCap Form Supplement (updated May 1, 2024)      |  |  |  |  |  |

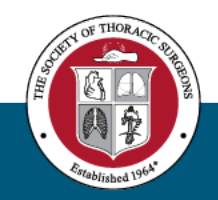

- Updating records:
  - Save the "Return Code" given when you save each record
    - This can be used to get back into the form to make updates
  - Get back into the same record using the return code, make updates, click Save
  - If you don't have the return code, enter a new record with the same RecordID value
    - The last record created will be used in analysis

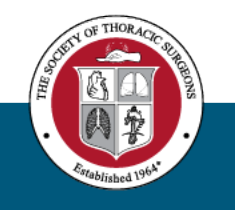

- Deleting records:
  - Get back into the same record using the return code
  - Change the RecordID to include the word "remove"
    - Example: Change RecordID from "V990001" to "V990001\_remove"
  - If you don't have the return code, email <a href="mailto:stsdb">stsdb</a> <a href="mailto:helpdesk@sts.org">helpdesk@sts.org</a>

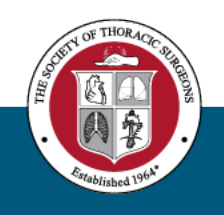

- Supplemental data forms in the Vendor software
  - Some vendors have incorporated the Beta Blocker form into their software
  - You can use one or the other. No need to re-enter data.
  - Data will be sent to STS by your vendor on regular basis
    - Vendor data combined with REDCap data and then used in analysis
  - Not all vendors CAN incorporate supplemental forms
    - Some security models prevent vendors from meeting data harvest requirements

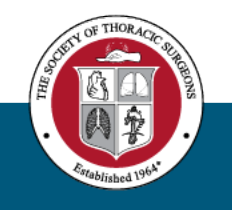

### Thank you! Any Questions?

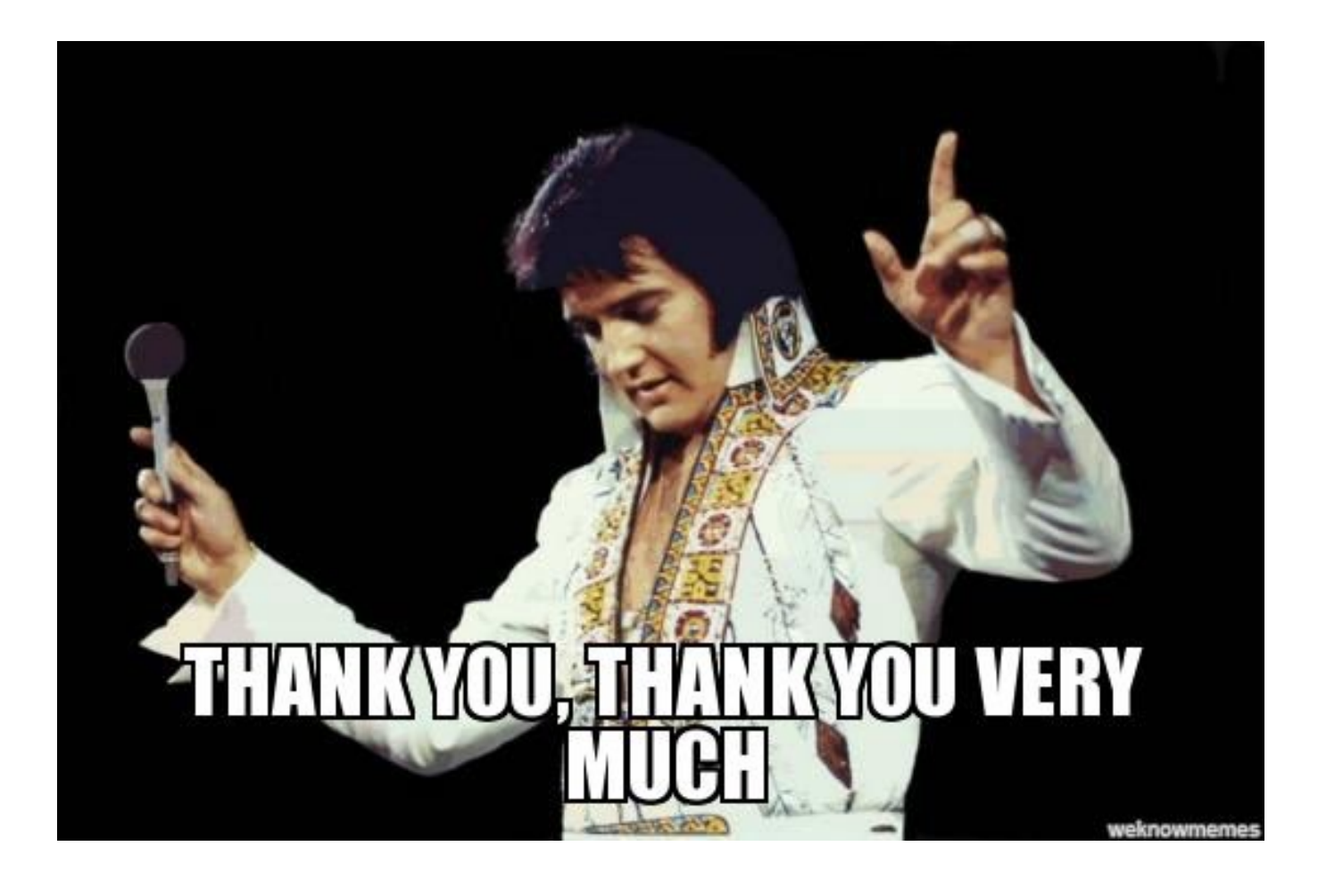

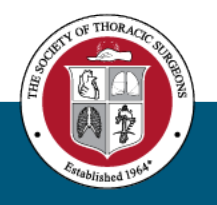